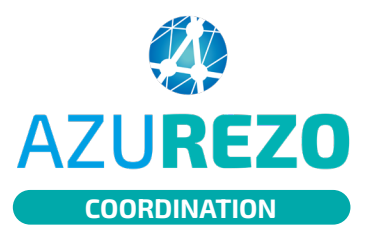

## Bris de glace

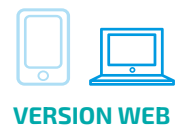

1

Depuis l'onglet Patient, cliquer en bas de l'écran sur le bouton "Rechercher si le patient est existant".

| AZL | REZO               |     | PreProd 2.0.1.7 |   |                                                                                                    | 100 | <b>6</b> -7 € | INNOVA | ATION E- | -SANTÉ SUI        | PARCO | URS ET COOPÉ        | ÉRATIC |
|-----|--------------------|-----|-----------------|---|----------------------------------------------------------------------------------------------------|-----|---------------|--------|----------|-------------------|-------|---------------------|--------|
|     | TESTO<br>TESTY     | o   | 21/01/1970      | • | Fragilità 🗄 Outlis de Suivi 🗢 Outlis d'évaluations 🈩 Perinatalité     PréventionETE 🕒 Santé mentale 🦂 Social 🔔 test création     Ersts Gonnées partagées 🔳 TEST Forroudia 🖉 test_nico     Y Principal                   |     |               |        | 07       | 7/06/2023<br>5:56 | Ŵ.    | 07/06/2023<br>16:00 |        |
|     | ASTREINTES<br>TEST | ç   | 02/01/1970      |   | Cutilis d'évaluations C PHARM'OBSERVANCE Q Recherche                                                                                                    |     |               |        | 07       | 7/06/2023<br>5:55 | ÷.    |                     | 6      |
|     | PARR JACK-<br>JACK | ď   | 17/10/2022      |   | 🗢 Cardiologie 🚖 Cocon / RPO 🕒 Demande - Réponse 😭 Principal                                                                                                    |     |               |        | 01<br>13 | 7/06/2023<br>3:47 |       |                     |        |
|     | MARIE<br>LAMBERT   | ç   | 21/02/1993      |   | 🕒 Occi-Perinatalite 😤 Périnatalité 🔍 Recherche 😭 Principal                                                                                                    |     |               |        | 01<br>13 | 7/06/2023<br>3:39 |       |                     |        |
|     | PATIENT<br>TEST    | ç   | 20/01/1970      |   | Cocon / RPO       Demande - Réponse       D Dossier Soins Infirmiers         Fragilité       B Outlis de Suivi       Outlis d'évaluations         PHARM/OBSERVANCE       Prévention/ETP       1 Phincipal               |     |               |        | 07<br>11 | 7/06/2023<br>I:13 |       |                     | •      |
|     | TEST TEST 1        | ď   | 04/01/1970      |   | <ul> <li>Demande - Réponse</li> <li>Outils d'évaluations</li> <li>test création</li> <li>Principal</li> </ul>                                                                                                    |     |               |        | 07<br>11 | 7/06/2023<br>I:11 |       |                     |        |
|     | PAYRGAY<br>TIDIA   | ç   | 22/01/1992      |   | 🕒 Occi-Perinatalite 😫 Périnatalité 🔍 Recherche 😭 Principal                                                                                                    |     |               |        | 07       | 7/06/2023<br>):24 |       |                     | -      |
|     | COLETTE<br>MARIA   | ç   | 16/11/2022      |   | [ Charte de bonnes pratiques d'Azurezo]         G Cocon / RPO           [ Demande - Réponse         I Outlis de Suivi         ♥ Outlis d'évaluations           • Périnatalité         Lest création         ① Principal |     |               |        | 00       | 6/06/2023<br>3:28 |       |                     |        |
|     | BEL AIR<br>AVRIL   | ç   | 12/01/1970      |   | i Charte de bonnes pratiques d'Azurezo Demande - Réponse                                                                                                    |     |               |        | 00       | 6/06/2023<br>5:13 |       |                     |        |
|     | 1 à 10 sur 22,     | 450 |                 |   |                                                                                                    | <<  | < 1           | 2 3    | 4        | 5 6 7             | 8     | 9 10 >              | >>     |

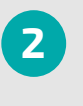

Cette fenêtre s'ouvre. Saisir les 5 traits d'identitovigilance inhérents au patient. AZUREZO effectuera une recherche sur l'ensemble des patients référencés.

| Recherche de patient existant           |                                               |  |  |  |  |  |  |  |  |  |
|-----------------------------------------|-----------------------------------------------|--|--|--|--|--|--|--|--|--|
| L Identité                              |                                               |  |  |  |  |  |  |  |  |  |
| * Nom de naissance 😮                    | GALLEGO                                       |  |  |  |  |  |  |  |  |  |
| * 1er prénom de naissance 💡             | Joanne                                        |  |  |  |  |  |  |  |  |  |
| * Date de naissance                     | 28/12/2020         2 ans et 5 mois et 4 jours |  |  |  |  |  |  |  |  |  |
| * Sexe                                  | Femme *                                       |  |  |  |  |  |  |  |  |  |
| Pays de naissance                       | FRANCE (99100) -                              |  |  |  |  |  |  |  |  |  |
| * Commune de naissance                  | LA CIOTAT - 13600 (13028) -                   |  |  |  |  |  |  |  |  |  |
| NIR Ouvrant droit (si patient mineur) 💡 |                                               |  |  |  |  |  |  |  |  |  |
|                                         |                                               |  |  |  |  |  |  |  |  |  |

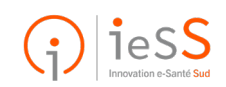

1/2

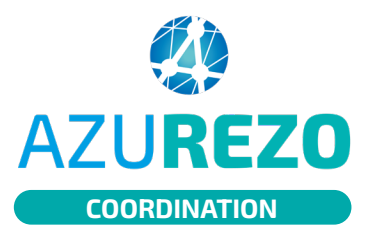

3

## Bris de glace

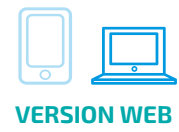

## Identito vigilance Si le patient existe, la pop-Les Identités suivantes existent déjà dans l'application ou dans l'annuaire et sont proches de votre patient. Si le patient en cours de création figure dans la liste, veuillez le choisir. Si vous êtes certain que le patient est inexistant, cliquez sur "Créer un nouveau patient up ci-dessous Il est de la responsabilité du professionnel de recueillir le consentement du patient pour s'habiliter au sein du dossie apparaît : Identité Nom de Date de Numéro de 11 mobile Prénom de Sexe 11 Lieu de naissance 11 utilisée 11 naissance It naissance 1t naissance La ciotat - 13600 JOANNE GALLEGO 28/12/2020 Q (13028), FRANCE

En cliquant sur le bouton "Accès bris de glace", ce message apparaît. Pour confirmer, cliquez à nouveau.

## Accès bris de glace

L'accès à un dossier patient sur lequel vous n'êtes pas préalablement habilité va créer automatiquement un accès en mode temporaire "bris de glace", et alerter les utilisateurs habilités sur ce dossier. Souhaitez-vous continuer ?

Accès bris de glace

Statut de

✓ Action

Créer un nouveau patie

1t

↓↑ Email Statut de ↓↑ ↓↑ l'identité

5

Une fois confirmé, AZUREZO renvoie vers le dossier patient concerné. Ce message de rappel s'affiche en haut de page.

Une notification aura donc été envoyée aux utilisateurs habilités sur ce dossier.

L'accès au dossier vous est accordé de façon temporaire (2 heures). Passé ce délai, une demande d'accès bris de glace définitif devra être faite (exactement la même procédure).

Accès bris de glace

Vous êtes actuellement en accès bris de glace sur ce dossier.

Vos actions peuvent être limitées, et seront contrôlées a posteriori.

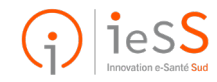

2/2